### Guía del usuario de KeePass

#### Requisitos

- Programa KeePass instalado
- Impulso personal

#### Funcionalidad

KeePass Password Safe es un programa de gestión de contraseñas. A continuación encontrarás instrucciones sobre cómo configurar y utilizar ciertas funciones de KeePass. La base de datos está protegida por una clave maestra sin la cual la base de datos no puede ser descifrada. Por favor, asegúrese de recordar la clave. Con la funcionalidad de KeePass puedes Almacenar / Gestionar / Agrupar / Verificar / Generar tus contraseñas.

### Crear base de datos

| 1. |     | KeePass 2<br>App                                    |                  | Iniciar KeePass                  |
|----|-----|-----------------------------------------------------|------------------|----------------------------------|
| 2. |     | KeePass                                             |                  | Seleccione Archivo y luego Nuevo |
|    | Arc | <mark>hivo</mark> Grupo Entrada E                   | Buscar Ver F     |                                  |
|    |     | Nuevo                                               | Ctrl+N           |                                  |
|    |     | Abrir<br>Abrir recientes                            | ><br>>           |                                  |
|    | (3) | Cerrar                                              | Ctrl+W           |                                  |
|    |     | Guardar<br>Guardar como                             | Ctrl+S<br>▶      |                                  |
|    | ~   | Configuración de la base d<br>Cambiar clave maestra | e datos          |                                  |
|    |     | Imprimir                                            | ÷.               |                                  |
|    | (†  | Importar<br>Exportar<br>Sincronizar                 | Þ                |                                  |
|    | 0   | Bloquear área de trabajo<br>Salir                   | Ctrl+L<br>Ctrl+Q |                                  |

| З  |                                                                                                    | Confirmar con OK                             |
|----|----------------------------------------------------------------------------------------------------|----------------------------------------------|
| 5. | KeePass X                                                                                                    |                                              |
|    | Nueva Base de Datos                                                                                                    |                                              |
|    | La información será almacenada en un archivo de base de<br>datos de KeePass, es decir, un archivo estándar. Tras hacer<br>click en [OK] se le pedirá que especifique la ubicación en la<br>que desea guardar dicho archivo.                                                                                                    |                                              |
|    | Es importante que recuerde dónde fue guardado el archivo de base de datos.                                                                                                    |                                              |
|    | Se recomienda respaldar regularmente el archivo de base<br>de datos (en un dispositivo de almacenamiento<br>independiente).                                                                                                    |                                              |
|    | OK Cancelar                                                                                                    |                                              |
| 4. | Creat una nueva base de datos                                                                                                    | Guarde este archivo en su disco<br>personal. |
|    | ← → ∽ ↑ 📜 « CH24753 (\\CHAFG240\Homes\$) (P:) > KeePass                                                                                                    |                                              |
|    | Organisieren • Neuer Ordner                                                                                                    |                                              |
|    | Dieser PC Name                                                                                                    |                                              |
|    | Doserre     Doserre     D |                                              |
|    | ► Bilder                                                                                                    |                                              |
|    | Desktop                                                                                                    |                                              |
|    | Dokumente                                                                                                    |                                              |
|    | Downloads                                                                                                    |                                              |
|    | b Musik                                                                                                    |                                              |
|    | 🖉 Videos                                                                                                    |                                              |
|    | 😂 Lokaler Datenträ                                                                                                    |                                              |
|    | 🥪 daten (\\CHAFG2                                                                                                    |                                              |
|    | CH24753 (\\CHA                                                                                                    |                                              |
|    | source\$ (\\CHAF                                                                                                    |                                              |
|    | Dateiname: Base de datos.kdbx                                                                                                    |                                              |
|    | Dateityp: Archivos KDBX de KeePass (*.kdbx)                                                                                                    |                                              |
|    | ∧ Ordner ausblenden                                                                                                    |                                              |

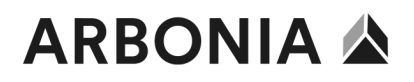

#### Establecer contraseña maestra

| 5. | Crear clave maestra compuesta    Crear clave maestra consusta PiKeeP assiBase de datos.kdbx    Especifique la clave maestra que será usada para cifrar la base de datos. Una clave maestra consiste en una o más de las siguientes fuentes de claves. Todas las fuentes que used especifique serán requeridas al abrir la base de datos. Si pierde una de las fuentes, ya no será caza de abrir la base de datos. Contraseña maestra: Repita la contraseña: 0 bits 0 carac. Mostrar opciones avanzadas: | Introduzca la contraseña principal<br>que desea utilizar para la base de<br>datos. (al menos 12 caracteres y 70<br>bits de calidad)<br>Confirmar con OK |
|----|----------------------------------------------------------------------------------------------------|----------------------------------------------------------------------------------------------------|
| 6. | Configurar la nueva base de datos Configuración de la base de datos PiKeePassiBase de datos.kdbx General Seguridad Compresión Papelera de reciclaje Avanzado Nombre de la base de datos Descripción de la base de datos: Introduza una breve descripción de la base de datos o déjela vacía. Nombre de usuario predeterminado para las nuevas entradas:                                                                                                    | Dar un nombre a la base de datos<br>Establezca el nombre de usuario<br>como nombre de usuario por de-<br>fecto.<br>Confirmar con OK                     |

| 7. | KeePass                                                                                                    | X<br>Formulario de emergencia                                                                                                    | Saltar este punto - recuerde la con-<br>traseña que ha elegido                                                      |
|----|----------------------------------------------------------------------------------------------------|----------------------------------------------------------------------------------------------------|----------------------------------------------------------------------------------------------------|
|    |                                                                                                    | <ul> <li>El tormulario de emergencia de KeePass incluye toda la información necesaria para poder abrir la base de datos. Se recomienda imprimirilo, completarlo y guardarlo en un lugar seguro al que solo usted y tal vez algunas personas de confianza tengan acceso.</li> <li>Se recomienda crear un formulario de emergencia para su base de datos.</li> <li>¿Desea imprimir ahora un formulario de emergencia?</li> <li>→ Imprimir KeePass imprimirá un formulario de emergencia el cual usted después podrá completar.</li> <li>→ Omitir</li> </ul> |                                                                                                    |
| 8. | Base de     Archivo     Archivo     Archivo     Base de     Base de     Gene     Wind     Red     Gene     Mind     Red     Gene     Mind     Red     Gene     Sene | datos.kdbx* - KeePass X<br>Grupo Entrada Buscar Ver Herramientas Ayuda<br>Contraseña URL Notas<br>al<br>Título Usuario Contraseña URL Notas<br>Entrada de e Usuario + https://keepas<br>et<br>et                                                                                                    | Ahora se ha creado la base de da-<br>tos con dos entradas de ejemplo.<br>Estas entradas pueden ser elimina-<br>das. |

### Cambiar el idioma

| 9.  | Base de datos.kdbx* - KeePass                                                                                                    | Haga clic en ver                                     |
|-----|----------------------------------------------------------------------------------------------------|------------------------------------------------------|
|     | Archivo Grupo Entrada Buscar Ver Herramientas Ayuda                                                                                                    |                                                      |
|     | Image: Search of the search of the searc |                                                      |
| 10. | <ul> <li>(a) Base de datos.kdbx* - KeePass</li> <li>Archivo Grupo Entrada Buscar Ver Herramientas Ayuda</li> <li>(a) a) (a) (b) (c) (c) (c) (c) (c) (c) (c) (c) (c) (c</li></ul>                                                                                                    | Cambiar el idioma seleccionar                        |
| 11. | Seleccione Idioma           Seleccione Idioma           Aguí usted puede seleccionar un idioma distinto para el programa.           Idiomas instalados       Versión       Autor       Contacto       Archivo            Chinese, Simplified (IB(FL, 2.50)       Leo Dou @ CCF       Ieodou at users.sourceforge.       C/Program File            Cutch (Nederlands)       2.44       M. Pavelka, M. Klima, I. Nai          http://codecpack.nl/keepas           C/Program File           C/Program File           C/Program File           C/Program File          © Dutch (Nederlands)       2.50       Dominik Reichl          http://www.dominik-reichL           C/Program File          © French (Français)       2.50       Dominik Reichl          http://www.dominik-reichL           C/Program File          © Breitin (Italiano)       2.50       Mario Rossi & Luca 'Itexa          https://www.dominik-reichL           C/Program File          © Polish (Polski)       2.50       José Gonçalves           joseaagoncalves@gmail.com           C/Program File          © Rutugese (Portugues)                                                                                                    | Seleccione el idioma deseado y<br>haga doble clic en |
| 12. | KeePass       X         Image: Constraint of the sector of the sector of the                                   | Confirmar con Sí                                     |

### Guardar contraseñas

| 13. | Base de datos.kdbx* - KeePass                       |             |                        |              | Haga clic en la entrada |                     |
|-----|-----------------------------------------------------|-------------|------------------------|--------------|-------------------------|---------------------|
|     | Archivo Grupo Entrada Buscar Ver Herramientas Ayuda |             |                        |              |                         |                     |
|     | Base de datos                                       |             | Título                 | Usuario      | C                       |                     |
|     | General                                             |             | 🔑 Entrada de e         | Usuario      | •                       |                     |
|     | Sector Windows                                      |             | PEntrada de e          | Michael321   | *                       |                     |
|     | 2 Red                                               |             |                        |              |                         |                     |
|     | internet                                            |             |                        |              |                         |                     |
|     | eMail<br>02 Person                                  |             |                        |              |                         |                     |
|     | Se Banco                                            |             |                        |              |                         |                     |
| 14. | Base de datos.k                                     | dbx* - Keel | Pass                   |              |                         | Añadir entrada clic |
|     | Archivo Grupo                                       | Entrada     | Buscar Ver He          | rramientas A | yuda                    |                     |
|     | 🗔 🥪 🗔 < - 18                                        | 🔒 Copi      | iar nombre de usuar    | io Ctrl+     | B                       |                     |
|     | Base de datos                                       | Copi        | ar contraseña          | Ctrl+        | c E                     |                     |
|     | General                                             | URL(        | s)                     |              | > .                     |                     |
|     | Windows                                             | Сорі        | iar campo              |              | > .                     |                     |
|     | 🖉 Red                                               | Adju        | intos                  |              |                         |                     |
|     | 🐼 Internet                                          | Ø Guar      | dar el archivo adjun   | to en        |                         |                     |
|     | 🔿 eMail                                             | de Reali    | zar la escritura autor | mática Ctrl+ | v                       |                     |
|     | 96 Banco                                            | Agree       | ar ontrada             | Ctrla        | 1                       |                     |
|     | L L                                                 | K Edita     | r ontrada              | Ente         |                         |                     |
|     |                                                     | Edita       | ar entrada (rápido)    | Line         |                         |                     |
|     |                                                     | SP Dup      | licar optrada          | Ctrl+        | × 1                     |                     |
|     |                                                     | S Elimi     | inar entrada           | Cult         |                         |                     |
|     |                                                     | Cintra      |                        |              | e1                      |                     |
|     |                                                     | Selec       | ccionar todo           | Ctrl+/       | A                       |                     |
|     | Reorganizar                                         |             | - F                    |              |                         |                     |
|     |                                                     | Inter       | cambio de informac     | tión         | •                       |                     |
|     |                                                     |             |                        |              |                         |                     |

| 15. |                                                                                                    |                                                                                                    | Dale un título a la entrada.                                                                                                    |  |
|-----|----------------------------------------------------------------------------------------------------|----------------------------------------------------------------------------------------------------|----------------------------------------------------------------------------------------------------|--|
|     | Agregar entra                                                                                                    | ada X<br>Iregar entrada<br>gregar una nueva entrada de contraseña a la base de datos.                                                                                                    | Introduzca un nombre de usuario y<br>una contraseña segura.                                                                                                    |  |
|     | General Avanza                                                                                                    | do Propiedades Escritura automática Historial                                                                                                    | Inserte la URL si está disponible.                                                                                                    |  |
|     | Título:                                                                                                    | Icono: 🤌                                                                                                    | Confirme la entrada con OK                                                                                                    |  |
|     | Usuario:                                                                                                    |                                                                                                    |                                                                                                    |  |
|     | Repita:                                                                                                    | •••••                                                                                                    |                                                                                                    |  |
|     | Calidad:                                                                                                    | 112 bits 20 carac.                                                                                                    |                                                                                                    |  |
|     | URL:                                                                                                    |                                                                                                    |                                                                                                    |  |
|     | Notas:                                                                                                    |                                                                                                    |                                                                                                    |  |
|     |                                                                                                    |                                                                                                    |                                                                                                    |  |
|     |                                                                                                    |                                                                                                    |                                                                                                    |  |
|     |                                                                                                    |                                                                                                    |                                                                                                    |  |
|     | Vence:                                                                                                    | 21/02/2022 0:00:00                                                                                                    |                                                                                                    |  |
|     |                                                                                                    |                                                                                                    |                                                                                                    |  |
|     | 🚿 Herramienta                                                                                                    | S Aceptar Cancelar                                                                                                    |                                                                                                    |  |
| 1.6 |                                                                                                    |                                                                                                    |                                                                                                    |  |
| 16. | Base de datos.kdbx<br>Archivo Grupo Er                                                                                                    | * - KeePass — — X                                                                                                    | La entrada se guarda ahora en la                                                                                                    |  |
|     |                                                                                                    | trada Buscar Ver Herramientas Ayuda                                                                                                    | carpeta deseada.                                                                                                    |  |
|     | Base de datos                                                                                                    | Itrada Buscar Ver Herramientas Ayuda<br>                                                                                                    | carpeta deseada.                                                                                                    |  |
|     | Base de datos       General       Windows       Red                                                                                                    | trada Buscar Ver Herramientas Ayuda                                                                                                    | carpeta deseada.                                                                                                    |  |
|     | Base de datos     General     Windows     Red     Red     Mai                                                                                                    | trada Buscar Ver Herramientas Ayuda                                                                                                    | carpeta deseada.                                                                                                    |  |
|     | Base de datos     General     Windows     Red     General     Windows     Red     General     Second                                                                                                    | Itrada Buscar Ver Herramientas Ayuda  Suscar Ver Merramientas Ayuda  Titulo Usuario Contraseña URL Notas  Fentrada de e. Usuario                                                                                                    | carpeta deseada.                                                                                                    |  |
|     | Base de datos<br>General<br>Windows<br>Red<br>Binternet<br>Mail<br>Banco                                                                                                    | trada Buscar Ver Herramientas Ayuda                                                                                                    | carpeta deseada.                                                                                                    |  |
|     | Base de datos<br>General<br>Windows<br>Red<br>Internet<br>Banco                                                                                                    | trada Buscar Ver Herramientas Ayuda                                                                                                    | carpeta deseada.                                                                                                    |  |
|     | Base de datos<br>General<br>Windows<br>Red<br>Internet<br>Hall<br>Banco                                                                                                    | trada Buscar Ver Herramientas Ayuda                                                                                                    | carpeta deseada.                                                                                                    |  |
|     | Serenze Berg de determente                                                                                                    | ituda Buscar Ver Herramientas Ayuda  Buscar Ver Merramientas Ayuda  Contraseña URL Notas  Fintada de e. Usuario Contraseña URL Notas  Fintada de e. Michael321  Http://keenas  Fitado de e. Michael321  Http://keenas  Fitado de e. Michael32  Http://keenas  Fitado de e. Michael32  Http://keenas  Fitado de e. Michael32  Http://keenas  Fitado de e. Michael32  Http://keenas  Fitado de e. Michael32  Http://keenas  Fitado de e. Michael32  Http://keenas  Fitado de e. Michael32  Http://keenas  Fitado de e. Michael32  Fitado de e. Michael32  Fitado de e. Michael32  Fitado de e. Michael32  Fitado de e. Michael32  Fitado de e. Michael32  Fitado de e. Michael32  Fitado de e. Michael32  Fitado de e. Michael32  Fitado de e. Michael32 | carpeta deseada.                                                                                                    |  |
|     | Grupo: Base de datos. T<br>modificación: 21/02/20                                                                                                    | Itrada Buscar Ver Herramientas Ayuda  Buscar Ver Bersari.  Pentrada de e Usuario Contraseña URL Notas Pentrada de e Usuario Pentrada de e Usuario Pentrada de e Usuario Pentrada de e Usuario Pentrada de e Usuario Pentrada de e Unario Pentrada de e Unario Pentrada de e                                                                                                    | carpeta deseada.                                                                                                    |  |
|     | Grupo: Base de datos T<br>modificación: 21/02/20<br>1 de 3 seleccionado                                                                                                    | trada Buscar Ver Herramientas Ayuda  Buscar Ver Merramientas Ayuda  Tulu Buscar  Tulu Buscar  Tulu Busca                                                                                                    | carpeta deseada.                                                                                                    |  |
| 17. | Grupo: Base de datos. T<br>modificación: 21/02/20<br>1 de 3 seleccionado                                                                                                    | trada Buscar Ver Herramientas Ayuda  Buscar Ver Merramientas Ayuda  Contraseña: Ver Merramientas Ayuda  Futuda de e. Usuario  Futuda de e. Usuario  Contraseña: Notas  Futuda de e. Michael321  Futuda de e. Michael321  Futuda de e. Michael322  Futuda de e. Michael32  Futuda de e. Michael32  Fu | carpeta deseada.<br>Haga doble clic en el nombre de                                                                                                    |  |
| 17. | Grupo: Base de datos.<br>Grupo: Base de datos.<br>Grupo: Base de datos.<br>Mainternet<br>Sentino<br>Banco<br>Grupo: Base de datos.<br>Ternodificación: 21/02/20<br>1 de 3 seleccionado<br>Base de datos.k<br>Archivo Grupo<br>Grupo: Grupo                                                                                                    | trada Buscar Ver Herramientas Ayuda Buscar Ver Herramientas Ayuda Buscar Ver Herramientas Ayuda Buscar Ver Herramientas Ayuda Contraseña: ************************************                                                                                                    | carpeta deseada.<br>Haga doble clic en el nombre de<br>usuario o la contraseña para copiar-<br>los en el portapapeles                                                                                              |  |
| 17. | Grupo: Base de datos, T<br>modificación: 21/02/20<br>1 de 3 seleccionado                                                                                                    | trada Buscar Ver Herramientas Ayuda  Titulo Buscar  Titulo Buscar Ver Herramientas Ayuda  Districture Buscar Ver Herramientas Ayuda  Titulo Buscar  Titulo Contraseña URL I Contraseña URL I Contraseña Contraseña URL I Contraseña URL I Contraseña Contraseña        | carpeta deseada.<br>Haga doble clic en el nombre de<br>usuario o la contraseña para copiar-<br>los en el portapapeles.                                                                                             |  |
| 17. | Grupo: Base de datos, T<br>modificación: 21/02/20<br>1 de 3 seleccionado                                                                                                    | trada Buscar Ver Herramientas Ayuda  itada Buscar Ver Herramientas Ayuda  itada Buscar Ver Herramientas Ayuda  itado te e Usuario  itado te e Usuario  itado te e Usuario  itado te e Usuario  Itado te e Usuario  Itado te e  Itado te e  Itado te e  Itado te e  Itado te e  Itado te e  Itado te e  Itado te e  Itado te e  Itado te e  Itado te e  Itado te e  Itado te e  Itado te e  Itado te e  Itado te e  Itado te e  Itado te e                                                                                                    | carpeta deseada.<br>Haga doble clic en el nombre de<br>usuario o la contraseña para copiar-<br>los en el portapapeles.<br>Sin embargo, se elimina automáti-<br>camente del portapapeles después                    |  |
| 17. | Grupo: Base de datos<br>Grupo: Base de datos<br>Grupo: Base de datos<br>Base de datos<br>Grupo: Base de datos<br>Base de datos<br>1 de 3 seleccionado<br>Base de datos.k<br>Archivo Grupo<br>General<br>General<br>General<br>Mindows<br>Red<br>General<br>Mindows<br>Red<br>General<br>Mindows<br>Mindows<br>Mind | trada Buscar Ver Herramientas Ayuda  Titulo Buscar Ver Herramientas Ayuda  Titulo Contraseña URL Notas Portada de e. Usuario Contraseña URL State Contraseña Contraseña Contrase | carpeta deseada.<br>Haga doble clic en el nombre de<br>usuario o la contraseña para copiar-<br>los en el portapapeles.<br>Sin embargo, se elimina automáti-<br>camente del portapapeles después<br>de 12 segundos. |  |

### Contraseñas de grupo

| 18. | Base de datos.kdbx* - KeeP       | Haga clic en el grupo        |            |                          |
|-----|----------------------------------|------------------------------|------------|--------------------------|
|     | Archivo Grupo Entrada            |                              |            |                          |
|     | Base de datos                    | Título Usuar                 | o (        |                          |
|     | General                          | Entrada de e Usuari          | •          |                          |
|     | Red                              | Entrada de e Micha           | el321 *    |                          |
|     | internet                         |                              |            |                          |
|     | 🔿 eMail                          |                              |            |                          |
|     | 96 Banco                         |                              |            |                          |
| 10  | -                                |                              |            |                          |
| 19. | Base de datos.kdbx* - KeePass    |                              |            | Anadir grupo seleccionar |
|     | Archivo Grupo Entrada Buscar     | Ver Herra                    |            |                          |
|     | Base d 2 Editar grupo            | L                            |            |                          |
|     | Gen Duplicar grupo               | Del                          |            |                          |
|     | Red Vaciar la papelera de rec    | iclaje                       |            |                          |
|     | eMa Interrambio de informa       | ián b                        |            |                          |
|     | Banco Banco                      | cion 🖡                       |            |                          |
| 20. |                                  | Dale un nombre al grupo.     |            |                          |
|     | Agregar grupo                    |                              |            |                          |
|     | Agregar grup<br>Crear un nuevo g | Confirmar con OK             |            |                          |
|     | General Propiedades Autocon      | pletar Información de los co | mplementos |                          |
|     | Nombre: Nuevo grupo              |                              |            |                          |
|     | Icono:                           |                              |            |                          |
|     | Notas:                           |                              |            |                          |
|     |                                  |                              |            |                          |
|     |                                  |                              |            |                          |
|     | Vence: 21/02/2022 0:             | 00:00                        |            |                          |
|     |                                  |                              |            |                          |
|     |                                  | Aceptar                      | Cancelar   |                          |
| 1   |                                  |                              |            |                          |

| 21. | (a) Base de datos.kdbx* - KeeP<br>Archivo Grupo Entrada                                                                                               | ass<br>Buscar Ver Herramientas<br>🗊 🎂 🔍 🛠 🕶 🔒 Buscar | Ayuda 🗸               | El grupo aparece ahora en la base de datos.                                              |
|-----|----------------------------------------------------------------------------------------------------|------------------------------------------------------|-----------------------|------------------------------------------------------------------------------------------|
|     | <ul> <li>Base de datos</li> <li>General</li> <li>Windows</li> <li>Red</li> <li>Internet</li> <li>eMail</li> <li>Banco</li> <li>Nuevo grupo</li> </ul> | Título Usuario<br>≁ test                             | Contraseña<br>******* | este grupo o se pueden insertar en-<br>tradas antiguas mediante "arrastrar<br>y soltar". |